## Effective Use of FIELDVUE<sup>™</sup> DVC6200 SIS Instrument Diagnostics HART<sup>®</sup> Communication Protocol

Fisher<sup>™</sup> FIELDVUE instruments offer state-of-theart diagnostic tools providing a window into the health of valve assembly assets. However, crafting a maintenance strategy to take advantage of these tools can be a daunting task. These basic steps will provide immediate value and build momentum toward broader utilization.

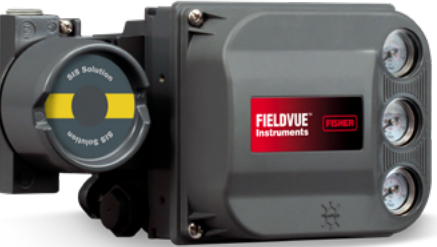

### **Commissioning/Diagnostic Tools**

ValveLink<sup>™</sup> Mobile with AMS Trex<sup>™</sup> Device Communicator or 475 Field Communicator

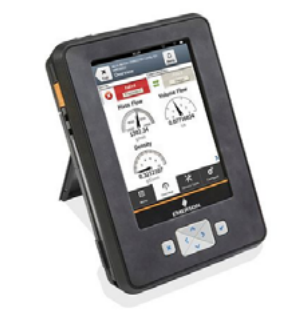

AMS ValveLink SNAP-ON™ Software

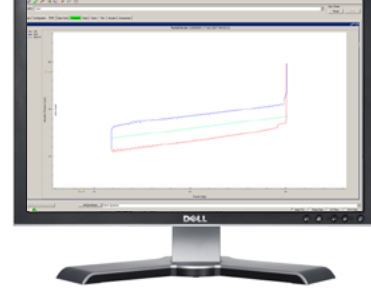

ValveLink Solo & ValveLink DTM Software

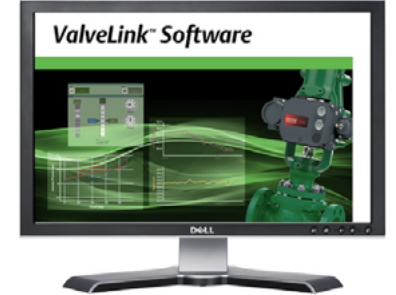

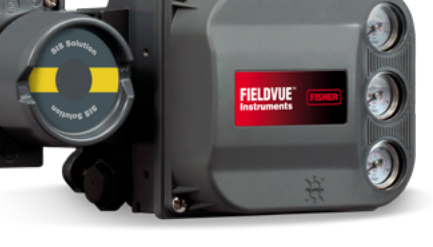

## Commissioning/Diagnostic Tests

- Review the detailed setup configuration with the safety 1. engineer.
- Verify that all alerts for diagnostic credit are enabled. 2.
- 3. Take the valve to the normal end.
- 4 Perform a status monitor and review the alerts for any concerns.
- 5. Verify that the instrument enters into End Point Pressure Control when the control signal is at the normal end.
- 6. Run a partial stroke test (PST) and full stroke test (Valve Signature), verify the test was successful, and save the test.
- If using 4-20mA input, initiate a demand from the logic solver. If using a 0-24V / 0-20mA input, then run a step 7. test, configuring steps from the normal end to the trip end and from the trip end to the normal end. Upload the diagnostic data, verify the demand stroke time is as expected, and save the data.
- Enable protection for configuration and calibration. 8.

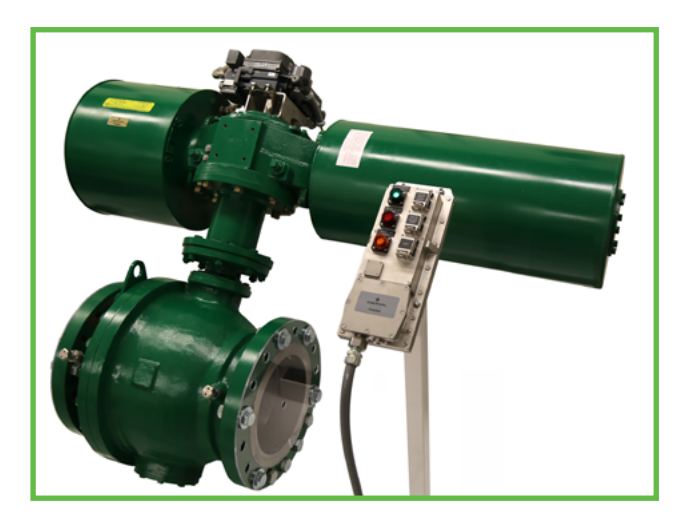

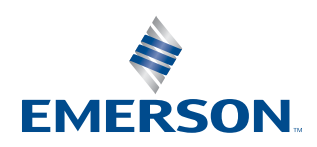

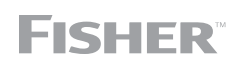

# Commissioning

### **Commissioning Steps**

- 1. Follow the mounting and installation guidelines per the Fisher FIELDVUE DVC6200 Quick Start Guide.
- 2. Run the setup wizard.
- 3. Run the Auto Travel, Pressure, and PST calibrations and set up SIS triggers.
- 4. Configure the instrument, per the table to the right in addition to the diagnostic credit table in the safety manual.

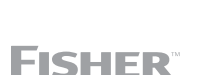

#### Emerson Automation Solutions Flow Controls Marshalltown, Iowa, 50158 USA Sorocaba, 18087 Brazil Cernay, 68700 France Dubai, United Arab Emirates Singapore 128461 Singapore

| Setup Parameter                                              | <b>Setup Wizard</b><br>(Default Settings after PST<br>Calibration)                  | Recommended Initial Settings                                        |
|--------------------------------------------------------------|-------------------------------------------------------------------------------------|---------------------------------------------------------------------|
| HART Tag                                                     | As Specified On Order                                                               | Fill in Plant Information                                           |
| Message                                                      | Blank                                                                               | Fill in Plant Information                                           |
| Descriptor                                                   | Blank                                                                               | Fill in Plant Information                                           |
| Date                                                         | Factory Calibration Date                                                            | Set to Current Date                                                 |
| Valve Serial Number                                          | Blank                                                                               | Fill in Valve Serial Number                                         |
| Travel Deviation Alert Enabled                               | Yes                                                                                 | Yes                                                                 |
| Travel Deviation Alert Point                                 | 5%                                                                                  | 5%                                                                  |
| Travel Deviation Time                                        | 9.99 seconds                                                                        | 9.99 seconds                                                        |
| Supply Pressure Alert Enable                                 | Yes                                                                                 | Yes                                                                 |
| Supply Pressure Alert Point                                  | .345 Bar (5 psi)                                                                    | Single Acting: 0.20 Bar (3 psi)<br>above end point pressure control |
|                                                              |                                                                                     | Double Acting: 0.68 Bar (10 psi)<br>below nominal                   |
| Drive Signal Alert Enable                                    | Yes                                                                                 | Yes                                                                 |
| Diagnostic Data Avail Enable**                               | No                                                                                  | Yes                                                                 |
| Alert Record Enable                                          | No                                                                                  | Yes                                                                 |
| Alert Record Not Empty Enable*                               | No                                                                                  | Yes                                                                 |
| Alert Record Full Enable*                                    | No                                                                                  | Yes                                                                 |
| Cycle Counter                                                | 0                                                                                   | 0                                                                   |
| Travel Accumulator                                           | 0                                                                                   | 0                                                                   |
| SIS Trigger                                                  | Enabled                                                                             | Enabled                                                             |
| End Point Pressure Control                                   | Enabled                                                                             | Enabled                                                             |
| Short Duration PST                                           | Enabled                                                                             | Follow Plant Guidelines                                             |
| Return Lead                                                  | Disabled                                                                            | Equal to Valve Hysteresis                                           |
| PST Pass Alert                                               | Not Configured                                                                      | Enable and set the tripped by LCP time.                             |
| PST Abnormal Alert                                           | Enabled                                                                             | Enabled                                                             |
| PST Abnormal Notification                                    | Travel Deviation and Low<br>Friction break out disabled                             | Follow Plant Guidelines                                             |
| PST Prohibited                                               | Travel Deviation and Low<br>Friction Break out disabled                             | Follow Plant Guidelines                                             |
| PST Abort                                                    | Travel Deviation and Low<br>Friction Break out disabled,<br>everything else enabled | Follow Plant Guidelines                                             |
| *Requires a work practice to regularly check/clear the alert |                                                                                     |                                                                     |

\*\*Functionality with Performance Diagnostics Tier

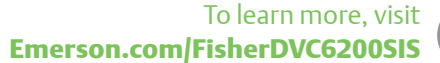

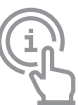

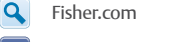

y

- Facebook.com/FisherValves
- in LinkedIn.com/groups/Fisher-3941826
  - Twitter.com/FisherValves

© 2017 Fisher Controls International LLC. All rights reserved. Fisher, FIELDVUE, ValveLink, and ValveLink SNAP-ON are marks owned by one of the companies in the Emerson Automation Solutions business unit of Emerson Electric Co. Emerson, and the Emerson log are trademarks and service marks of Emerson Electric Co. All other marks are the property of their respective owners. The contents of this publication are presented for informational purposes only, and while every effort has been made to ensure their accuracy, nothing herein is to be construed as a warranty or guarantee, express or implied, regarding the products or services described herein or their use, performance, merchantability or fitness for a particular purpose. Individual results may vary. All sales are governed by our terms and conditions, which are available upon request. We reserve the right to modify or improve the designs or specifications of our products any time without notice. Responsibility for proper selection, use and maintenance of any product or service remains solely with the purchaser and end user. D352726X012 / Sept18

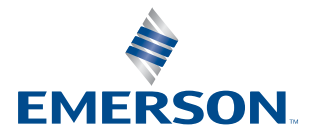